In questa guida spiegheremo tutto sulla gestione di operazioni transfrontaliere

Tecnicamente fino ad oggi saremmo stati abituati a gestire tutti gli acquisti di beni e di servizi fatti con fornitori dell'unione europea e fuori dall'unione europea mediate l'utilizzo del documento analogico cartaceo del nostro fornitore che vi forniva. Quello è stato il punto di partenza per procedere con le registrazioni in contabile fiscale che ci hanno permesso in maniera molto tranquilla di assolvere agli obblighi, questo dal 1 Gennaio 2022 non sarà più possibile.

# Per operazioni transfrontaliere cosa si intende?

**CICLO ATTIVO** 

TUTTE LE FATTURE RIVOLTE A UNA CLIENTELA INTRACOMUNITARIE E EXTRACOMUNITARIE

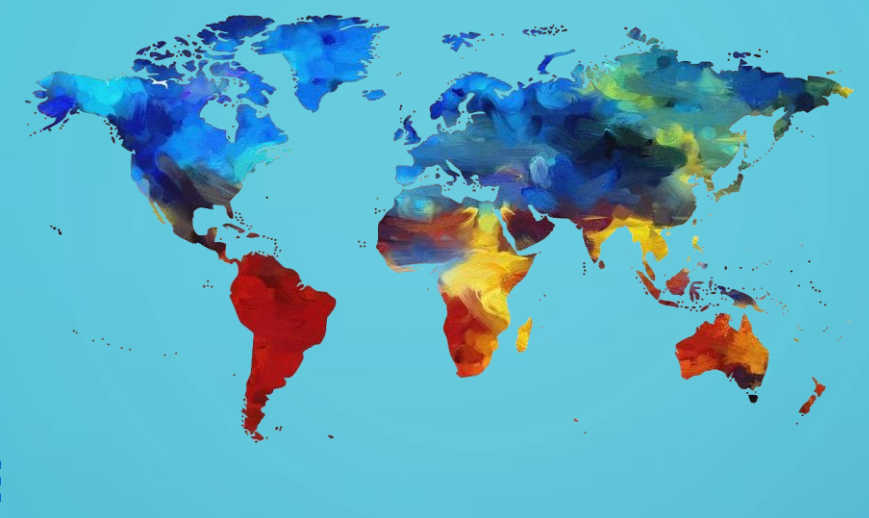

# **CICLO PASSIVO**

TUTTE LE FATTURE RICEVETE DAI VOSTRI FORNITORI INTRACOMUNITARIE E EXTRACOMUNITARIE

# **CICLO ATTIVO**

| IDCliente 4 Cliente     | Cliente<br>4   |        | □ Cł     | iiuso     |
|-------------------------|----------------|--------|----------|-----------|
| CLIENTE ESTERO          |                |        |          |           |
| Indirizzo               |                |        |          |           |
| R. PADRE ANTONIO DE SA, | 169            |        |          |           |
| Città                   |                | F      | Prov     | Cap       |
| CALCADA                 |                |        | BA       | 40411-015 |
| Telefono                | Fax            |        |          |           |
|                         |                |        |          |           |
| Cellulare               | Telefono - 2   | 2      |          |           |
|                         |                |        |          |           |
| eMail                   | eMail - 2      |        |          |           |
|                         |                |        |          |           |
| Partita iva             | Codice fiscale |        |          |           |
| 0099999999999           |                |        |          |           |
| Nazione                 |                | Tipolo | ogia ana | agrafica  |
| Brasile                 | $\sim$         |        |          | ~         |

| Reg. fiscale<br>RF01 V Ordinario                           |                                                                                                    | Dati fattura elettronica<br>Cap<br>00000 |
|------------------------------------------------------------|----------------------------------------------------------------------------------------------------|------------------------------------------|
| eMail certificata (PEC)                                    |                                                                                                    | Nazione<br>BR 🗸                          |
| Codice struttura<br>XXXXXXX<br>Riferimento amministrazione | Se non è disponiblile il codice del<br>Inserire 0000000 per nazione Itali<br>Inserire XXXXXX per nazioni est | la struttura :<br>a<br>ere               |
| N-t-                                                       |                                                                                                    |                                          |
|                                                            |                                                                                                    |                                          |

PER L'EMISSIONE DI FATTURE NEI CONFRONTI DI SOGGETTI NON ITALIANI I CAMPI OBBLIGATORI SUL CLIENTE SONO QUELLI MOSTRATI DI FIANCO

SE NON AVETE LA PROVINCIA POTRETE REPLICARE L'ABBREVIAZIONE DELLA NAZIONE

MENTRE PER IL CAP ORA SARA' POSSIBILE METTERE FINO A 10 CARATTERI. ATTENZIONE: L'AGENZIA DELLE ENTRATE ACCETTA SOLO 5 NUMERI, QUINDI COME DA NORMATIVA, NELLA TRASMISSIONE ELETTRONICA SE DIVERSA VERRA' -SOSTITUITO DA 5 ZERI, DATO CHE VERRA' MOSTRATO NEI DATI DI FATTURAZIONE.

NELLA P.IVA ANDRANNO MESSI SOLO I NUMERI, LE DUE LETTERE CHE LA PRECEDONO IL PROGRAMMA LE METTERA' AUTOMATICAMENTE SCEGLIENDO LA NAZIONE.

SE INVECE IL SOGGETTO NON E POSSESSORE DI PARTITA IVA ANDRA' MESSO IL CODICE STANDARD OO999999999999 (DUE LETTERE O E 11VOLTE IL NUMERO 9) COME IN FOTO

IL CODICE UNIVOCO VISTO CHE ESTERO SEMPRE XXXXXXX ( 7 VOLTE LA LETTERA X)

# **CICLO PASSIVO** PER LE FATTURE DI ACQUISTO PER LA MAGGIOR PARTE DEI CASI ANDRA' FATTA L'AUTOFATTURA, VEDIAMO I 5 CASI POSSIBILI.

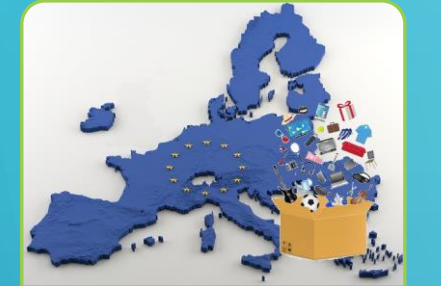

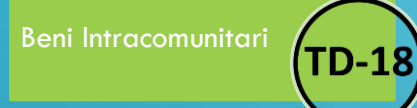

IN CASO DI ACQUISTI **DI BENI** INTRACOMUNITARI **ANDRA' FATTA AUTOFATTURA TD-18** 

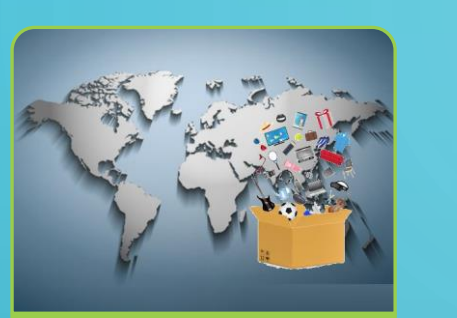

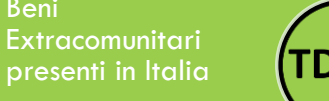

Beni

**TD-19** 

IN CASO DI ACQUISTI **DI BENI EXTRACOMUNITARI** MA GIA' PRESENTI IN **ITALIA, QUINDI SPROVVISTA DI BOLLA DOGANALE ANDRA' FATTA** 

**TD-17** 

IN CASO DI ACQUISTI **DI SERVIZI INTRACOMUNITARI ANDRA' FATTA** 

**AUTOFATTURA TD-17** 

Servizi **TD-17** 

IN CASO DI ACQUISTI **DI SERVIZI EXTRACOMUNITARI ANDRA' FATTA AUTOFATTURA TD-17** 

Extracomunitari con NON Bolla Doganale NECESSITA

**IMPORT** 

IN CASO DI ACQUISTI

PER EMETTERE LE AUTOFATTURE DA JOLLYMAG DOBBIAMO APPORTARE LE SEGUENTI MODIFICHE CHE ANDREMO AD ANALIZZARE UNA PER UNA

| ) | I NOSTRI DATI           | REGISTRO IVA<br>VENDITTE INTRA            | CONTATORI IVA        | CAUSALI CONTABILI    |
|---|-------------------------|-------------------------------------------|----------------------|----------------------|
|   | SETTING<br>CONTABILITA' | CONTATORI DOC<br>AUTOFATTURA              | CAUSALI<br>MAGAZZINO | FATTURA<br>COLLEGATA |
| ) |                         | CREAZIONE<br>FORNITORE PER<br>AUTOFATTURA | CREAZIONE<br>FATTURA |                      |

# I NOSTRI DATI

|               |                   |                                                                                 |                                             |                                         | JollyMag - [Parametri | DA                     |
|---------------|-------------------|---------------------------------------------------------------------------------|---------------------------------------------|-----------------------------------------|-----------------------|------------------------|
|               | File Funzioni Doc | Agenti Anagrafica Magazzino Tabelle<br>Settangi Parametri Backup/Bestore Aziend | e Interrogazioni Contabilità Fatt. I<br>Ja  | Elettonica Fiscale Cespiti Windows      | s Setting             |                        |
|               |                   |                                                                                 |                                             |                                         | Profili utenti        | SETTING                |
|               | Tabelle           |                                                                                 | Nome Azienda                                |                                         | Setting               |                        |
|               |                   |                                                                                 | Shadow Computer S.r.I.                      |                                         | Esercizi              |                        |
|               |                   |                                                                                 | Via Pioppitelli, 7                          |                                         | Cambio esercizio      |                        |
|               |                   |                                                                                 | Città<br>Biana di Manta Mana                | Cap Prov                                | Utility               | SETTING                |
| -             | Evasione          | NHADOW                                                                          | PI CF                                       |                                         |                       |                        |
|               | Scontrini         | COMPUTER                                                                        | 03395360617 033                             | 395360617                               |                       |                        |
| -             | Scadenziario      | Sfoglia                                                                         | e-mail<br>amministrazione@shadowcomputer.it |                                         |                       |                        |
| _             | Contabilita       |                                                                                 | Telefono                                    |                                         |                       | AZIENDA                |
|               | Listini           |                                                                                 |                                             |                                         |                       |                        |
| <u> </u>      | Pulsanti          | UserID licenza Password licenz                                                  | za Istituto bancario                        | NICREDIT BANCA DI ROMA                  |                       |                        |
|               | Agenda(0)         | Sezione fatturazione elettronica                                                |                                             |                                         |                       |                        |
|               |                   | Nazione Codice Trasmittente                                                     | Capitale sociale                            | Account Web service Fattura Elettronica |                       | DOVRETE SETTARE IL     |
|               |                   | IT 01879020517                                                                  |                                             |                                         |                       |                        |
|               |                   | Telefono Trasmittente                                                           | Email Trasmittente                          | UserID<br>Shadow2018                    |                       | VUSTRU CUDICE          |
|               |                   | Regime fiscale Numero rea                                                       | Stato liquidazione                          | Password                                |                       |                        |
|               |                   | RF01 CE240898                                                                   |                                             | •••••                                   |                       | SIKOTIOKA / SDI        |
|               |                   | Progressivo Socio unico                                                         | 0                                           | ✓ Attiva web service                    |                       | SE SIETE CONVENZIONATI |
|               |                   | Codice soggetto emit. Denominazione emittente                                   | e Codice struttura                          | Test convice                            |                       |                        |
|               |                   | 03395360617 SHADOW COMPUTER                                                     | SRL KRRH6B9                                 | çilla Test service                      |                       | CON ARUBA IL CODICE:   |
|               |                   | Denominazione legale rappresentante                                             |                                             |                                         |                       |                        |
|               |                   |                                                                                 |                                             |                                         |                       | КККНОДУ                |
| $\mathcal{I}$ |                   | CF legale rappresentante                                                        |                                             |                                         |                       |                        |
|               |                   |                                                                                 |                                             |                                         |                       |                        |
|               |                   |                                                                                 |                                             |                                         |                       |                        |

P.S. Non dimenticare di salvare le impostazioni.

C

 $\square$ 

## **REGISTRO IVA VENDITE INTRA**

DA CONTABILITA' CLICCHIAMO REGISTRO IVA

| ) | Tabelle | Interrogazioni | Contabilità | Fatt. Elettonica   | Fiscale | Cespiti | Windows | Set |
|---|---------|----------------|-------------|--------------------|---------|---------|---------|-----|
|   |         |                | Piano       | dei conti          |         | > ]     |         |     |
|   |         |                | Causa       | li contabili       |         |         |         |     |
|   |         |                | Regist      | ri iva             |         |         |         |     |
|   |         |                | Tabella     | a liquidazione iva |         |         |         |     |
|   |         | Frima nota     | Forme       | di pagamento       |         |         |         |     |

### SE NON PRESENTE ANDREMO A CREARE IL NUOVO REGISTRO IVA VENDITE INTRA COSì COME INDICATO IN FOTO.

| Codice Descrizione<br>IC IVA VENDITE IN | [RA                                 | Tipo<br>VENDITE | ~                                 |  |
|-----------------------------------------|-------------------------------------|-----------------|-----------------------------------|--|
| Ultima pagina stampata<br>0             | <br>Data ultima ventilazione<br>/// | 15              | Saldo iva iniziale<br>0.00        |  |
| Ultima riga stampata<br>0               | Data ultima stampa<br>777           | 15              | Saldo imponibile iniziale<br>0.00 |  |

#### File stampa

RegivalNTRA1.rtm

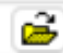

### PERCHE' REGISTRO IVA VENDITE INTRA??

Le fatture di acquisto intra vanno registrate sia nel registro acquisti, sia nel registro vendite. Mettiamo che acquistiamo merce per € 10,000 andremo a emettere Autofattura, Integrando l'Iva di € 2,200 (22%) Così andremo a fare la seguente scrittura attraverso l'Autofattura

| Conto            | Dare     | Avere    |
|------------------|----------|----------|
| Merci C/Acquisto | € 10,000 |          |
| Iva su Acquisto  | € 2,200  |          |
| Fornitore Intra  |          | € 12,200 |

Essendo che l'Iva va in detrazione e al fornitore non deve essere pagata l'iva, il programma effettuerà la stessa registrazione sul registro vendite intra

| Conto               | Dare    | Avere    |
|---------------------|---------|----------|
| Cliente Comunitario | €12,200 |          |
| Cliente Comunitario |         | € 10,000 |
| Iva su Vendite      |         | € 2,200  |

A questo punto il Conto Cliente rimane aperto di € 2,200 in dare, che andremo a giro contare al fornitore con la seguente scrittura

| Conto                                                                                  | Dare    | Avere   |  |  |  |
|----------------------------------------------------------------------------------------|---------|---------|--|--|--|
| Fornitore Intra                                                                        | € 2,200 |         |  |  |  |
| Cliente Comunitario                                                                    |         | € 2,200 |  |  |  |
| In modo di stornare al fornitore l'Iva non<br>dovuta e lasciare a pagare solo € 10,000 |         |         |  |  |  |

della fattura aperta

## **CONTATORI IVA**

### ANDREMO A INDIVIDURA I CONTATORI IVA NECESSARI E SE NON PRESENTI LI CREIAMO

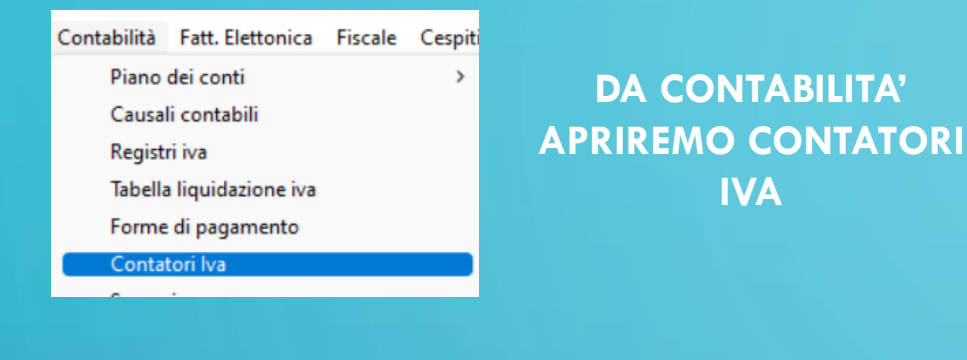

 IDCN
 CODICECOI
 DESCRIZIONE
 CONTATOR

 94
 CO2
 CONTATORE IVA ACQUISTI
 0

 96
 CI
 CONTATORE INTRA GIROCONTO
 0

I DUE CONTATORI SONO: - IVA ACQUISTI - GIROCONTO INTRACOMUNITARIO

ACQUISTI DOVREBBE ESSERCI GIA' MENTRE DI FIANCO LE FOTO COME DEVONO ESSERE CREATI

| Contatore<br>0               | Anno gestione<br>2021 | Tipo<br>I ~ |  |  |  |  |  |  |
|------------------------------|-----------------------|-------------|--|--|--|--|--|--|
| Codice contatore<br>CO2      |                       |             |  |  |  |  |  |  |
| Descrizione<br>CONTATORE IVA | ACQUISTI              |             |  |  |  |  |  |  |
|                              |                       |             |  |  |  |  |  |  |
| Contatore<br>0               | Anno gestione<br>2021 | Tipo        |  |  |  |  |  |  |
| Codice contatore<br>Cl       |                       |             |  |  |  |  |  |  |
| Descrizione                  |                       |             |  |  |  |  |  |  |
| CONTATORE INTE               | RA GIROCONTO          |             |  |  |  |  |  |  |

OVVIAMENTE SE IL CONTATORE E GIA' PRESENTE POTRESTE TROVARE GIA' UN NUMERO, DOVE SIETE ARRIVATI CON LE REGISTRAZIONI

## **CAUSALI CONTABILI**

### PER FAR SI' CHE LE REGISTRAZIONI VISTE NELL'APPROFONDIMENTO PRECEDENTE AVVENGANO IN MODO AUTOMATICO DOBBIAMO CREARE 2 CAUSALI CONTABILI

| i  | Contabilità       | Fatt. Elettonica | Fiscale | Cespiti |  |  |
|----|-------------------|------------------|---------|---------|--|--|
| E  | Piano             | dei conti        |         | >       |  |  |
| an | Causali contabili |                  |         |         |  |  |
|    | Regist            | ri iva           |         | _       |  |  |
|    | T-1               | 1                |         | _       |  |  |

ENTRAMBI LE POSSIAMO CREARE ANDANDO IN CONTABILITA' E CLICCANDO SU CAUSALI CONTABILI

DA QUI ANDREMO A CREARE, FACENDO ATTENZIONE A NON USARE GLI STESSI CODICI GIA' PRESENTI (MAX 5 CARATTERI): - FATTURA ACQUISTI INTRACOMUNITARIA - COMPENSAZIONE IVA INTRA IN FATTURA ACQUISTI

## CAUSALI CONTABILI FATTURA ACQUISTI INTRACOMUNITARIA

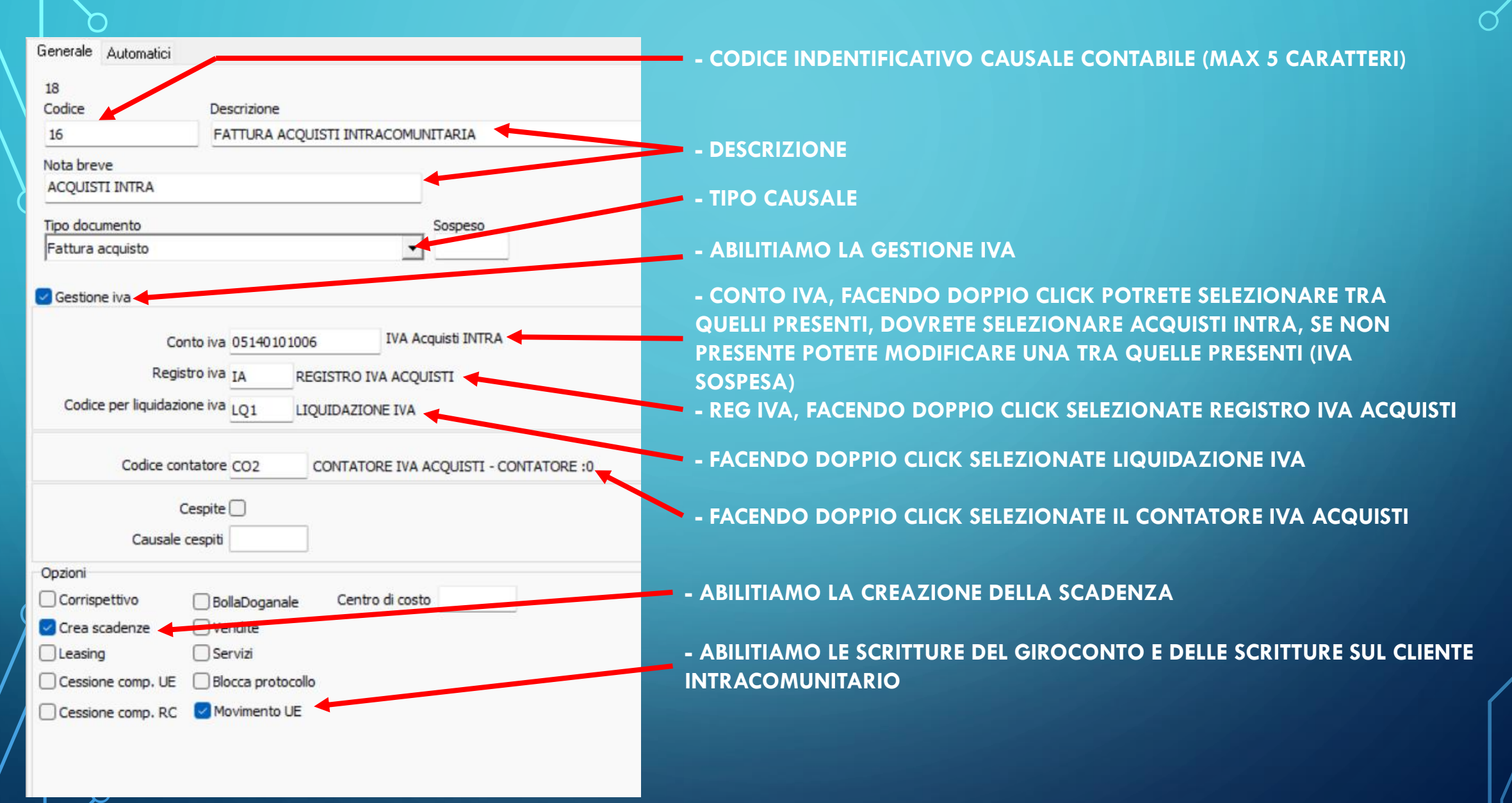

## **CAUSALI CONTABILI COMPENSAZIONE IVA INTRA IN FATT**

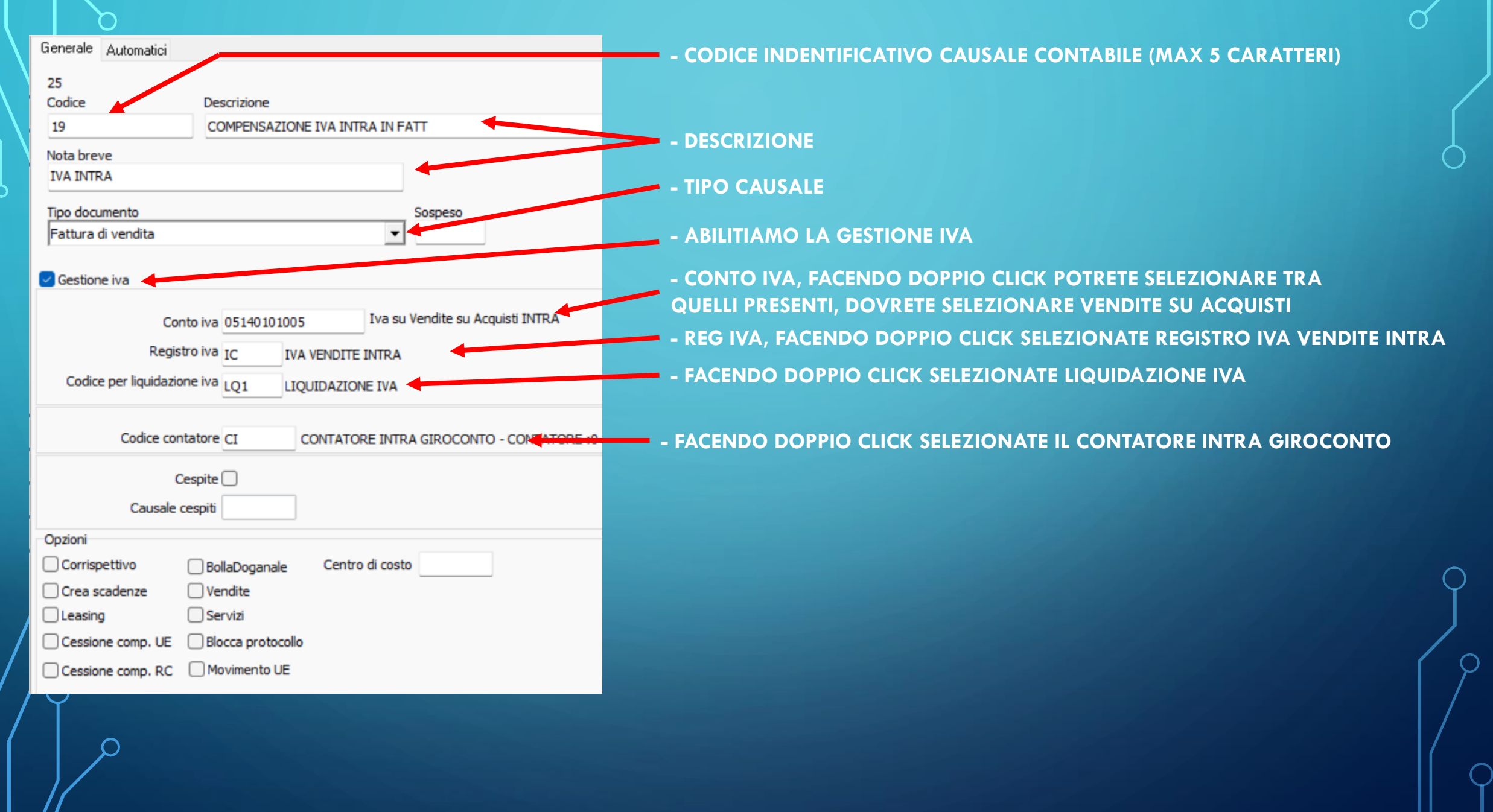

## **SETTING CONTABILITA'**

| Agenti Anagrafi    | ca Magazzino   | Tabelle   | Interrogazioni | Contabilità Fatt | . Elettonica Fis | cale Cespiti Wi        | indows Se       | tting ?                 |
|--------------------|----------------|-----------|----------------|------------------|------------------|------------------------|-----------------|-------------------------|
| Settaggi Parametri | Backup/Restore | e Azienda |                |                  |                  |                        |                 | Utenti                  |
| Gruppo             |                |           |                |                  |                  |                        |                 | Profili utenti          |
| CONTABILITA        |                |           | •              | 1                |                  |                        |                 | Setting                 |
| ,                  |                |           |                |                  |                  |                        |                 |                         |
| GRUPPO             | (              | CHIAVE    |                |                  | VALORE           | NOTE                   |                 | Cambio esercizio        |
| CONTABILITA        |                | CAUSALE C | ONTABILE COMP. | INTRA            | 19 🔸             | COMPENSAZIONE          | E IVA INT       | Utility                 |
| CONTABILITA        |                | CAUSALE C | ONTABILE COMP. | INTRA NDC        | 07               | COMPENSAZIONE          | IVA INTRA       | NCF                     |
| CONTABILITA        | 1              | CAUSALE C | ONTABILE COMP. | REVERSE          | 31               | Indica la causale pe   | er la generazi  | one della compesazione  |
| CONTABILITA        | 1              | CONTO ENA | ASARCO         |                  |                  | Indica il conto per la | a gestione er   | iasarco                 |
| CONTABILITA        | 1              | CONTO IVA | COMP. REVERSE  |                  | 05140101004      | Conto per la compe     | ensazione rev   | erse change             |
| CONTABILITA        | 1              | CONTOSPE  | SE1            |                  |                  | Indica il conto per le | e spese gene    | riche 1                 |
| CONTABILITA        | 1              | CONTOSPE  | SE1_ACQ        |                  |                  | Indica il conto acqu   | uisto per le sp | ese generiche 1         |
| CONTABILITA        | 1              | CONTOSPE  | SE2            |                  |                  | Indica il conto per le | e spese gene    | riche 2                 |
| CONTABILITA        | 1              | CONTOSPE  | SE2_ACQ        |                  |                  | Indica il conto acqu   | usito per le sp | ese generiche 2         |
| CONTABILITA        | 1              | REGISTRA  | CON SBILANCIO  |                  | NO               | Anche se esiste un     | o sbilancio la  | prima nota viene comune |
| CONTABILITA        | 1              | CONTO IVA | COMP. INTRA    |                  | 05140101006      | A Acquistrin TRA       | 4               |                         |
| CONTABILITA        | 1              | CONTOART  | ICOLIVVENDITE  |                  | 06010101001      | Vendite di merci       |                 |                         |
| CONTABILITA        | 1              | CONTO RIT | ENUTA D'ACCON  | то               | 03020502001      | Crediti verso Erario   | per ritenute s  | ubite (OE)              |
| CONTABILITA        | 1              | CAUSALE A | PERTURA CONTI  |                  | 08               | APERTURA DI BIL        | ANCIO           |                         |
| CONTABILITA        | 1              | CAUSALE C | HIUSURA CONTO  | ECONOMICO        | 09               | CHIUSURA CONTO         | O ECONOMI       | CO                      |
| CONTABILITA        | 1              | CAUSALE C | HIUSURA CONTO  | PATRIMONIALE     | 10               | CHIUSURA CONTO         | O PATRIMO       | NIALE                   |
| CONTABILITA        | 1              | CONTOCLIE | NTI            |                  | 03020101001      | Clienti (EE)           |                 |                         |
| CONTABILITA        | 1              | CONTOART  | ICOLIVACQUISTO |                  | 07010109001      | Acquisti di merci      |                 |                         |
| CONTABILITA        | 1              | CONTOSPE  | SESPEDIZIONE   |                  | 06050104001      | RIMBORSO SPESE         | E DI SPEDIZ     | IONE                    |
| CONTABILITA        | 1              | CONTOFOR  | NITORI         |                  | 05060101001      | Fornitori di beni e se | ervizi (EE)     |                         |
| CONTABILITA        | 1              | CONTOSPE  | SEIMBALLO      |                  | 06050104003      | RIMBORSO SPESE         | e imballi       |                         |
| CONTABILITA        | 1              | CONTOSPE  | SEBANCA        |                  | 06050104002      | Recupero Spese ba      | ancarie Clien   | ti                      |
| CONTABILITA        | 1              | CONTOSPE  | SEVARIE        |                  | 06050104004      | RIMBORSO SPESE         | E VARIE         |                         |
| 1                  |                |           |                |                  |                  |                        |                 |                         |

DA SETTING, SETTING NEL GRUPPO CONTABILITA' DOBBIAMO ANDARE A SETTARE ALCUNI PARAMETRI

DOBBBIAMO SELEZIONARE LA CAUSALE CONTABILE CHE SI OCCUPERA' DELLA COMPENSAZIONE CREATA PRECEDENTEMENTE CHE FARA' IL GIROCONTO

SELEZIONARE IL CONTO INSERITO ANCHE NELLA CAUSALE CONTABILE DI ACQUISTI

## CONTATORI DOC AUTOFATTURA COME SUGGERITO DALL'AGENZIA DELL'ENTRATE SI CONSIGLIA DI UTILIZZARE UNA NUMERAZIONE SEPARATA DA QUELLE DELLE FATTURE

| Magazzi | ino 1    | Tabelle | Interrogazioni | Cont |
|---------|----------|---------|----------------|------|
| м       | agazzi   | ni      |                |      |
| Ca      | ausali i | magazzi | no             |      |
| Co      | ontato   | ri      |                |      |
| In      | ventar   | io      |                | -    |

| Anno gestione | Tipo                  |                              |
|---------------|-----------------------|------------------------------|
| 2021          | м                     | $\sim$                       |
|               | Anno gestione<br>2021 | Anno gestione Tipo<br>2021 M |

#### Codice contatore

AUT

#### Descrizione

AUTOFATTURA

### DA MAGAZZINO IN CONTATORI

### ANDREMO A CREARE IL NOSTRO CONTATORE CHE INIZIERA DA O

## **CAUSALI MAGAZZINO**

ADESSO ANDREMO A CREARE I 3 TIPI DOCUMENTI (TD-17 TD-18 TD-19) CHE CI SERVIRANNO PER EMETTERE AUTOFATTURA

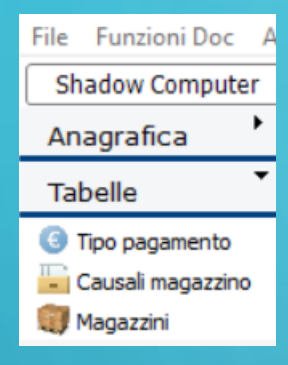

### ADESSO DA TABELLE, SELEZIONATE CAUSALI MAGAZZINO

### E ANDREMO A CREARE LE 3 TIPOLOGIE DI DOCUMENTI CHE CI OCCORRONO

| Tipo documento Ir | ntegrazione/autofattura acquisto servizi estero | $\sim$ | TD17   |
|-------------------|-------------------------------------------------|--------|--------|
| Tipo documento    | Integrazione acquisto di beni intracomunitari   | ~      | ] TD18 |
|                   |                                                 |        |        |
| Tipo documento 🛛  | ntegrazione/autofattura                         | $\sim$ | TD19   |

ρ

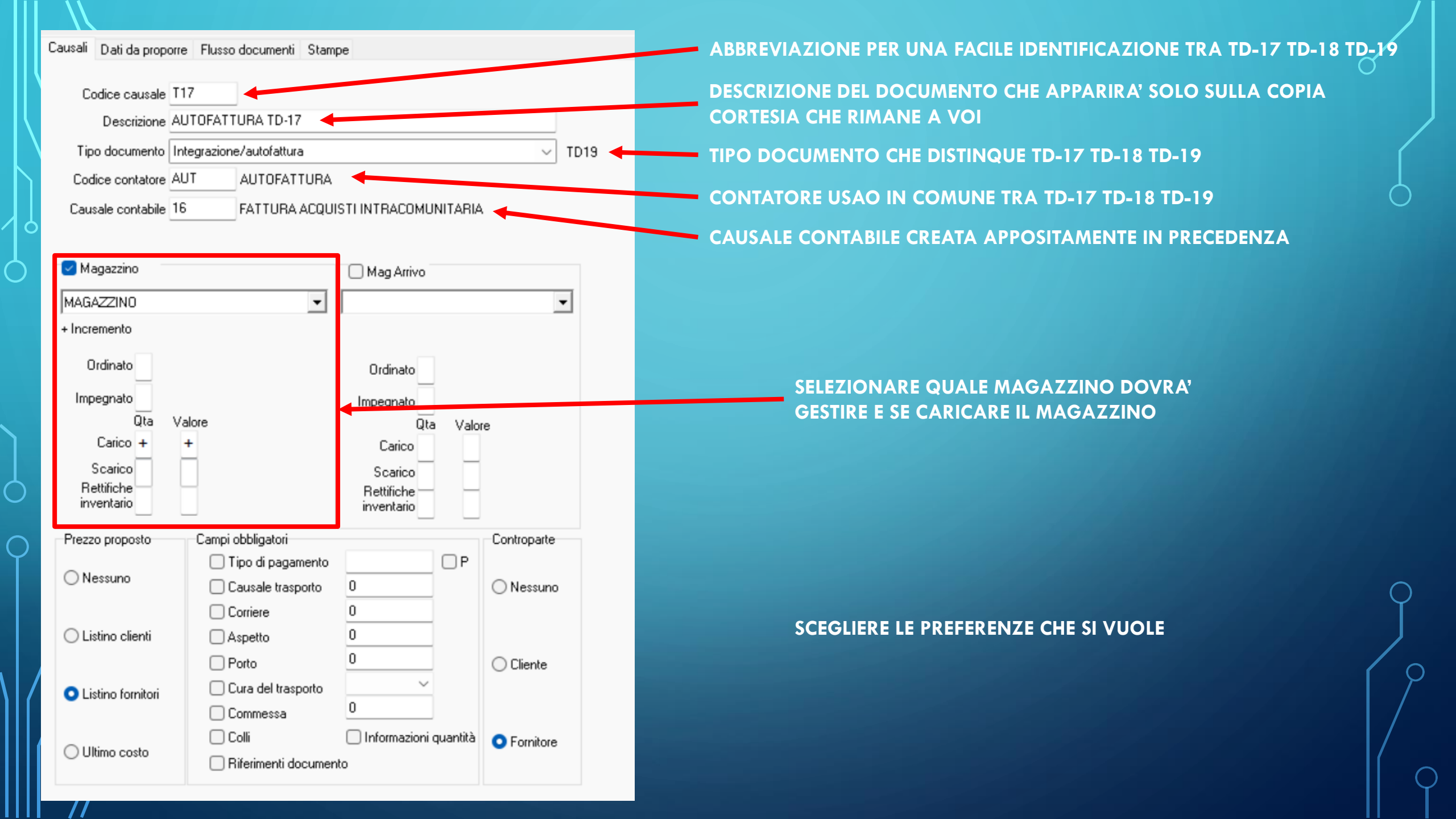

| □     Image: Constraint of the second second | a Chiudi ?<br>Help                                                                                |
|----------------------------------------------------------------------------------------------------|---------------------------------------------------------------------------------------------------|
| Causali Dati da proporre Flusso documenti Stampe                                                                                                    |                                                                                                   |
| Stato                                                                                                    |                                                                                                   |
|                                                                                                    |                                                                                                   |
| Sconti e provvigioni                                                                                                    |                                                                                                   |
| Sconto cassa                                                                                                    | A 🖸                                                                                               |
|                                                                                                    |                                                                                                   |
|                                                                                                    | ~                                                                                                 |
| Sconto riga                                                                                                    |                                                                                                   |
|                                                                                                    |                                                                                                   |
|                                                                                                    | kanal                                                                                             |
| Provvigione                                                                                                    | Ŧ                                                                                                 |
|                                                                                                    | A 🗹                                                                                               |
|                                                                                                    |                                                                                                   |
|                                                                                                    | w                                                                                                 |
| Cosa processare                                                                                                    |                                                                                                   |
| 🗹 Destinazioni 🛛 Gestione prezzi ivati 🗌 Blocca dopo la stampa                                                                                                    | 🗌 Abilita note articolo 👘 🗌 Gestione magazzino in evasione 📄 Calcola la % di imballo sul totale d |
| 🗹 Trasporto 📃 Abilita controllo fido 📃 Abilita provvisori                                                                                                    | Skip casella prezzi Controllo i prezzi con importo D Coelaur alle statistiche                     |
| Abilita gestione punti                                                                                                    |                                                                                                   |
| Suffisso                                                                                                    |                                                                                                   |
| ZAUT                                                                                                    |                                                                                                   |
| % Ritenuta d'acconto % Imponibile Rit. Acconto % Enasarco                                                                                                    | Causale pagamento ritenuta                                                                        |
|                                                                                                    | Persona risica     Persona giuridica                                                              |
| Colore griglia                                                                                                    |                                                                                                   |
| CIScrollBar V                                                                                                    |                                                                                                   |
|                                                                                                    |                                                                                                   |

DI SEGUITO COPIARE LE IMPOSTAZIONI

E INDICARE IL SUFFISSO COME L'HO SETTATO IO, IN QUESTO MODO AVRO LE AUTOFATTURE CON LA SEGUENTE NUMERAZIONE: 1/AUT/2021 2/AUT/2021 3/AUT/2021 5/AUT/2021

## SE SI VUOLE E' POSSIBILE COPIARE DA UNA FATTURA IL REPORT DI STAMPA PER POTERLA STAMAPARE.

## MA NON SERVE VISTO CHE LA FATTURA VI ARRIVERA A VOI SUL CASSETTO FISCALE

| Causali    | Dati da proporre | Flusso document                                                                                                 | j Stampe  |           |                       |                 |                 |          |   |
|------------|------------------|----------------------------------------------------------------------------------------------------|-----------|-----------|-----------------------|-----------------|-----------------|----------|---|
| ⇒E i       | <b>+</b>         |                                                                                                    |           |           |                       |                 |                 |          |   |
| Descrizion | e                | 1                                                                                                    | Num copie | Anteprima | Stampante predefinita | File stampa     | Modifica stampa | IDStampa |   |
| Fattura d  | differita        | - All and a second second second second second second second second second second second second second second s | 1         | No        |                       | fattura_dif.rtm | Modifica        |          | ] |
|            |                  |                                                                                                    |           |           |                       |                 |                 |          |   |

# FATTURA COLLEGATA NELLA STESSA MANIERA ANDREMO A CREARE UNA CAUSALE MAGAZZINO FATTURA COLLEGATA

| ausali | Dati da propo  | orre Flusso | o documenti | Stampe |  |   |
|--------|----------------|-------------|-------------|--------|--|---|
|        |                |             |             |        |  |   |
| Co     | odice causale  | FCO         |             |        |  |   |
|        | Descrizione    | FATTURA     | COLLEGAT/   | 1      |  |   |
| Tip    | o documento    | Fattura col | legata      |        |  | ~ |
| Cod    | lice contatore | AUT         | AUTOFAT     | TURA   |  |   |
| Cau    | sale contabile |             |             |        |  |   |

| 🗌 Magazzino                                                                      |                    | Mag Arrivo                                                                          |             |
|----------------------------------------------------------------------------------|--------------------|-------------------------------------------------------------------------------------|-------------|
| MAGAZZINO                                                                        | •                  |                                                                                     | -           |
| Ordinato<br>Impegnato<br>Qta V.<br>Carico<br>Scarico<br>Rettifiche<br>inventario | alore              | Ordinato<br>Impegnato<br>Qta Valor<br>Carico<br>Scarico<br>Rettifiche<br>inventario | e           |
| Prezzo proposto                                                                  | Campi obbligatori  |                                                                                     | Controparte |
| Nessuno                                                                          | Causale trasporto  |                                                                                     | 🔿 Nessuno   |
| 🔿 Listino clienti                                                                | Corriere           |                                                                                     | ○ Cliente   |
| <ul> <li>Listino fornitori</li> </ul>                                            | Cura del trasporto | ~                                                                                   | 0           |
| 🔿 Ultimo costo                                                                   | Colli              | 🗌 Informazioni quantità<br>to                                                       | Fornitore   |

NON ANDRANNO INSERITE TUTTE LE FUNZIONI, VISTO CHE E UNA CAUSALE SOLO PER INSERIRE IL RIFERIMENTO DELLA FATTURA DI ACQUISTO NELL'AUTOFATTURA. PER IL CODICE CONTATORE POTETE METTERE ANCHE LO STESSO DELL'AUTOFATTURA

| Causali Dati da proporre Flusso docume | nti Stampe |          |                  |                       |
|----------------------------------------|------------|----------|------------------|-----------------------|
| Prelevamento V Modificabile            | 🖂 Visibile | Scadenze | 🗌 Contabilizzare | Stampa e contabilizza |
| Sconti e provvigioni                   |            |          |                  |                       |
| Sconto cassa                           |            |          |                  |                       |

λ

# **CREAZIONE FORNITORE PER AUTOFATTURA**

| IDCliente 4 Cliente CLIENTE ESTERO | Cliente<br>4   |       | Ch        | iuso      |
|------------------------------------|----------------|-------|-----------|-----------|
|                                    |                |       |           |           |
| Indirizzo                          |                |       |           |           |
| R. PADRE ANTONIO DE SA,            | 169            |       |           |           |
| Città                              |                |       | Prov      | Сар       |
| CALCADA                            |                |       | BA        | 40411-015 |
| Telefono                           | Fax            |       |           |           |
|                                    |                |       |           |           |
| Cellulare                          | Telefono - 3   | 2     |           |           |
|                                    |                |       |           |           |
| eMail                              | eMail - 2      |       |           |           |
|                                    |                |       |           |           |
| Partita iva                        | Codice fiscale |       |           |           |
| 00999999999999                     |                |       |           |           |
| Nazione                            |                | Tipol | logia ana | grafica   |
| Brasile                            | $\sim$         |       |           | ~         |

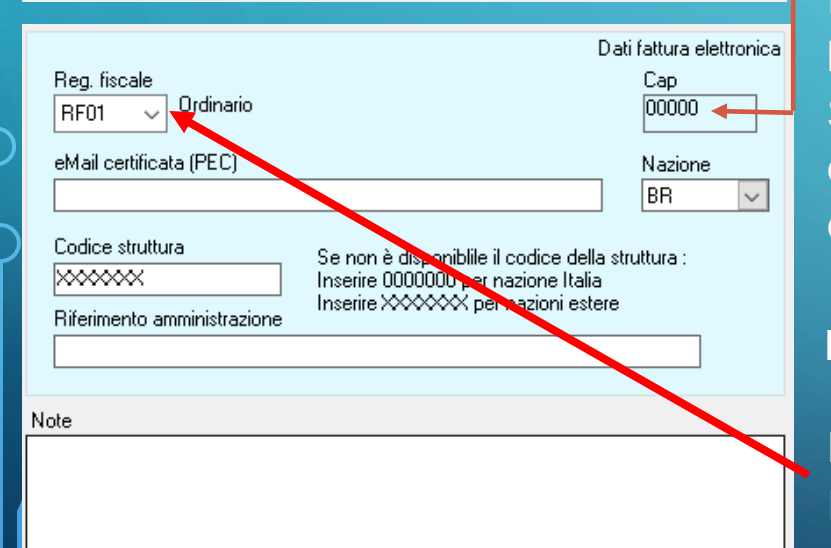

PER L'EMISSIONE DI UN AUTOFATTURE DI SOGGETTI NON ITALIANI I CAMPI OBBLIGATORI SONO QUELLI MOSTRATI DI FIANCO

SE NON AVETE LA PROVINCIA POTRETE REPLICARE L'ABBREVIAZIONE DELLA NAZIONE

MENTRE PER IL CAP ORA SARA' POSSIBILE METTERE FINO A 10 CARATTERI. ATTENZIONE: L'AGENZIA DELLE ENTRATE ACCETTA SOLO 5 NUMERI, QUINDI COME DA NORMATIVA, NELLA TRASMISSIONE ELETTRONICA SE DIVERSA VERRA' -SOSTITUITO DA 5 ZERI, DATO CHE VERRA' MOSTRATO NEI DATI DI FATTURAZIONE.

NELLA P.IVA ANDRANNO MESSI SOLO I NUMERI, LE DUE LETTERE CHE LA PRECEDONO IL PROGRAMMA LE METTERA' AUTOMATICAMENTE SCEGLIENDO LA NAZIONE.

IL CODICE UNIVOCO VISTO CHE ESTERO SEMPRE XXXXXXX ( 7 VOLTE LA LETTERA X)

DI DEFAUL IL REGIME FISCALE E PROPOSTO COME ORDINARIO (RF01) MI SA HA LA POSSIBILITA' DI POTERLO MODIFICARE

# **CREAZIONE AUTOFATTURA**

| TipoDoc                                               | Fornitori                                                  |
|-------------------------------------------------------|------------------------------------------------------------|
| Cod causale T17 AUTOFATTURA TD-17                     | 2 FORNITORE ESTERO                                         |
| Progressivo Data Protocollo Num Protocollo            | VIA C. DI BELGIOIOSO,6                                     |
| 17060 11/12/2021 🛐 3 /AUT                             | LOCATE DI TRIULZI 2008. MI OO99999999999                   |
|                                                       |                                                            |
| Tot. documento 12200.00                               | 0 (10000.00) 🗌 Esec. rapida                                |
| Testa (S-F3) Righe (S-F4) Piede (S-F5) Riepilogo Fina | ale (S-F6) Doc. Correlati (S-F7) Scadenze (S-F8) Agenti(S- |
|                                                       | Banca                                                      |
| Anno Commessa                                         |                                                            |
| 2021 🗸 🔽                                              |                                                            |
| Documento                                             | Rif doc Cliente/Fornitore                                  |
|                                                       | Numero Suff Data Protoculto Data                           |
|                                                       | 128 SST 10/12/2021 I 11/12/2021                            |
| Agente                                                | Pagamento                                                  |
|                                                       | Codice                                                     |
| Destinazione                                          | 5 RIMESSA DIRETTA CON BONIFICO BANCARIO                    |
|                                                       | Note                                                       |
| Listino                                               | 100                                                        |
| Codice                                                |                                                            |
| LF LISTINO FORNITORE                                  |                                                            |
| Valuta Cambio Valuta                                  |                                                            |
| Euro 0.00                                             |                                                            |

COME FATTO FINO AD OGGI CREIAMO L'AUTOFATTURA COME FOSSE UN ALTRO DOCUMENTO, CHE VERRA' RITROVATA COM DOCUMENTO PASSIVO

NOTERETE CHE VERRA' APPLICATO IL SUFFISSO INSERITO

E ANDRETE A INDICARE IL RIFERIMENTO DELLA FATTURA RICEVUTA QUI E NEI DOC. CORRELATI

NELLA CREAZIONE DEGLI ARTICOLI NEL CONTO ARTICOLI/ACQUISTI E POSSIBILI SPECIFICARE NEL PIANO DEI CONTI L'ARTICOLO A COSA SI VUOLE ASSOCIARE. QUESTO FORNIRA' A BILANCIO UN DATO PRECISO DI QUANTI SERVIZI, BENI, SPESE ED ECC. AVETE ACQUISTATO.

COME VEDETE HO APPLICATO L'IVA AL 22% SUI BENI, ANCHE SE LA FATTURA MI E ARRIVATA ESENTE IVA DI € 10,000 QUINDI MI STO EMETTENDO AUTOFATTURA DI € 12,200

| / _ |         |          |              |            |            |            |           |                       |                 |
|-----|---------|----------|--------------|------------|------------|------------|-----------|-----------------------|-----------------|
|     |         |          |              | Tot. do    | cumento 1  | 12200.00   | (10000.00 | ) 🗌 Esec. rapid       | а               |
|     | Testa   | (S-F3)   | Righe (S-F4) | Piede (S-F | 5) Riepi   | ilogo Fina | le (S-F6) | Doc. Correlati (S-F7) | Scadenze (S-F8) |
|     | Riepilo | ogo iva  |              |            |            |            |           |                       |                 |
|     | Codice  | Aliquota |              | Iva        | Imponibile |            | Imposta   | Descrizione           |                 |
|     | 22      | 22.00 %  |              | 22.00      | 10000.00   |            | 2200.00   | IVA AL 22 %           |                 |

DOPO SALVATA LA FATTURA ANDREMO AD AGGIUNGERE NEI DOC. CORRELATI NUOVAMENTE I RIFERIMENTI DELLA FATTURA RICEVUTA, CON IL + SELEZIONEREMO COME CAUSALE DOCUMENTO COLLEGATO, E METTEREMO I RIFERIMENTI

|                                                               |                    | Cod ca                                                                                                    | usale                                                               | e T17                                                                                                  | AUTOF                                                                          | AT                        | TURA TI                                                                                    | D-17    |                                        | 2                                                                                        | FORM                                                                                               | ITORE E                                                                               | STERO                     |                                                                                                    |                                                                                                    |                                                                                             |                                                                                                    | _                                                                                                    |                   |
|---------------------------------------------------------------|--------------------|----------------------------------------------------------------------------------------------------|---------------------------------------------------------------------|----------------------------------------------------------------------------------------------------|--------------------------------------------------------------------------------|---------------------------|--------------------------------------------------------------------------------------------|---------|----------------------------------------|------------------------------------------------------------------------------------------|----------------------------------------------------------------------------------------------------|---------------------------------------------------------------------------------------|---------------------------|----------------------------------------------------------------------------------------------------|----------------------------------------------------------------------------------------------------|---------------------------------------------------------------------------------------------|----------------------------------------------------------------------------------------------------|----------------------------------------------------------------------------------------------------|-------------------|
|                                                               |                    | Progres                                                                                                    | sivo                                                                | Dat                                                                                                    | a Proto                                                                        | coll                      | lo Nur                                                                                     | n Proto | collo                                  | VIA C. D                                                                                 | I BELGI                                                                                            | oloso,6                                                                               | j                         |                                                                                                    |                                                                                                    |                                                                                             |                                                                                                    |                                                                                                    |                   |
|                                                               |                    | 17060                                                                                                    | 5110                                                                | 11/                                                                                                    | 12/202                                                                         | 1                         | 15 3                                                                                       |         | /AUT                                   | r LOCATE                                                                                 | DI TRIU                                                                                            | LZI                                                                                   | 200                       | 8: MI                                                                                                   | 009999                                                                                              | 999999                                                                                      | 9                                                                                                    |                                                                                                    |                   |
|                                                               |                    |                                                                                                    |                                                                     |                                                                                                    |                                                                                |                           |                                                                                            |         |                                        |                                                                                          |                                                                                                    |                                                                                       |                           |                                                                                                    |                                                                                                    |                                                                                             |                                                                                                    |                                                                                                    |                   |
|                                                               |                    |                                                                                                    |                                                                     |                                                                                                    |                                                                                |                           | То                                                                                         | t. docu | mento 1220                             | 00.00 (10000.                                                                            | 00)                                                                                                |                                                                                       | sec. ra                   | apida                                                                                                   |                                                                                                    |                                                                                             |                                                                                                    |                                                                                                    |                   |
|                                                               |                    | Testa (                                                                                                    | S-F3                                                                | 3) Righ                                                                                                | ne (S-F                                                                        | 4)                        | Piede                                                                                      | (S-F5)  | Riepilogo                              | Finale (S-F6)                                                                            | Doc                                                                                                | Correla                                                                               | ti (S-F                   | 7) Sca                                                                                                  | denze (S                                                                                            | -F8)                                                                                        | Agenti                                                                                                    | (S-I                                                                                                 |                   |
|                                                               |                    | + •                                                                                                    | -                                                                   |                                                                                                    |                                                                                | Cro                       | onologia                                                                                   | docum   | enti                                   |                                                                                          |                                                                                                    |                                                                                       |                           |                                                                                                    |                                                                                                    |                                                                                             |                                                                                                    |                                                                                                    |                   |
|                                                               |                    | Sogget                                                                                                    | to                                                                  |                                                                                                    |                                                                                |                           |                                                                                            |         |                                        | Causale                                                                                  | Num D                                                                                              | oc Dat                                                                                | a Doc                     |                                                                                                    | Cod Com                                                                                             | messa                                                                                       | CIG                                                                                                    |                                                                                                    |                   |
|                                                               |                    |                                                                                                    |                                                                     |                                                                                                    |                                                                                |                           |                                                                                            |         |                                        | FCO                                                                                      | 128/55                                                                                             | T 10/                                                                                 | 12/202                    | 1                                                                                                    |                                                                                                    |                                                                                             |                                                                                                    |                                                                                                    |                   |
|                                                               |                    |                                                                                                    |                                                                     |                                                                                                    |                                                                                |                           |                                                                                            |         |                                        |                                                                                          |                                                                                                    |                                                                                       |                           |                                                                                                    |                                                                                                    |                                                                                             |                                                                                                    |                                                                                                    |                   |
|                                                               |                    |                                                                                                    |                                                                     |                                                                                                    |                                                                                |                           |                                                                                            |         |                                        |                                                                                          |                                                                                                    |                                                                                       |                           |                                                                                                    |                                                                                                    |                                                                                             |                                                                                                    |                                                                                                    |                   |
|                                                               |                    | со                                                                                                    | ME \                                                                | VEDETE                                                                                                 | IN PRI                                                                         | MA                        |                                                                                            | , VENG  | ONO FATI                               | E LE SCRITTU                                                                             | JRE IN                                                                                             | AUTOM                                                                                 | ATICO                     | CON L                                                                                                   | A COMP                                                                                              | ENSA                                                                                        | ZIONE                                                                                                    |                                                                                                    |                   |
|                                                               |                    | CO                                                                                                    | ME \                                                                | VEDETE                                                                                                 | IN PRI                                                                         | MA                        | A NOTA                                                                                     | , VENG  | ONO FATI                               |                                                                                          | JRE IN                                                                                             | AUTOM                                                                                 | ΑΤΙΟΟ                     | CON L                                                                                                   | A COMP                                                                                              | ENSA                                                                                        | ZIONE                                                                                                    |                                                                                                    |                   |
|                                                               |                    | CO,<br>Q                                                                                                    | ME \                                                                |                                                                                                    | IN PRI                                                                         | MA                        |                                                                                            | , VENG  |                                        |                                                                                          | JRE IN                                                                                             |                                                                                       |                           |                                                                                                    | A COMP                                                                                              | ENSA                                                                                        | ZIONE                                                                                                    |                                                                                                    |                   |
|                                                               | D<br>Nuovo         | CO<br>Q<br>Ricerca                                                                                            | ME \<br>Bulise                                                      |                                                                                                    | IN PRI                                                                         | <b>MA</b>                 | A NOTA<br>E<br>Stampa                                                                      | , VENG  | SONO FATT                              |                                                                                          | JRE IN<br>EL                                                                                       | AUTOM                                                                                 | ATICO<br>PR]              | CON L                                                                                                   | a comp<br>OTA                                                                                       | ENSAZ                                                                                       |                                                                                                    |                                                                                                    |                   |
|                                                               | D<br>Nuovo         | CO.<br>Ricerca                                                                                                | ME \<br>Bulise                                                      | VEDETE                                                                                                 | IN PRI                                                                         | MA<br>t                   | A NOTA                                                                                     | , VENG  | CONO FATT<br>Excel Chiudi              |                                                                                          | JRE IN<br>EL                                                                                       |                                                                                       | ATICO<br>PR]              | CON LA                                                                                                  | A COMP                                                                                              | ENSA                                                                                        |                                                                                                    |                                                                                                    |                   |
| ID                                                            | Nuovo<br>Prot      | CO<br>Ricerca                                                                                                 | ME \<br>Pulist                                                      | VEDETE                                                                                                 | IN PRI                                                                         | MA<br>t                   | A NOTA<br>Stampa                                                                           | , VENG  | SONO FATT<br>Source Chiudi<br>Desc.Mov |                                                                                          | JRE IN<br>EL                                                                                       | AUTOM<br>ENCO                                                                         |                           | CON LA                                                                                                  | A COMP<br>OTA                                                                                       | ENSA                                                                                        | ZIONE                                                                                                    | e Conto                                                                                              |                   |
| <b>ID</b><br>6043                                             | D<br>Nuovo<br>Prot | CO.<br>Ricerca<br>DATADOC<br>10/12/2021                                                                       | ME N<br>Pulise                                                      | VEDETE<br>ci Elimina<br>DataReg<br>11/12/2021                                                          | IN PRI<br>Layou                                                                | t<br>DC R                 | A NOTA<br>Electronic Stampa                                                                | , VENG  | Excel Chiudi                           |                                                                                          | JRE IN<br>EL<br>Segne<br>AVERE                                                                     | AUTOM<br>ENCO<br>Caus SUFFI<br>19                                                     |                           | CON L/<br>MA N(<br>Conto<br>05140101006                                                                 | A COMP                                                                                              | ENSA2                                                                                       | ZIONE                                                                                                    | e Conto<br>ti INTRA                                                                                  |                   |
| <b>ID</b><br>6043<br>6043                                     | D<br>Nuovo<br>Prot | CO<br>Ricerca<br>DATADOC<br>10/12/2021<br>10/12/2021                                                          | ME \<br>Pulise                                                      | VEDETE<br>ci Elimina<br>DataReg<br>11/12/2021<br>11/12/2021                                            | IN PRI<br>                                                                     | t<br>OC R                 | A NOTA<br>E<br>Stampa                                                                      | , VENG  | Excel Chiudi                           |                                                                                          | JRE IN<br>EL<br>Segne<br>AVERE<br>DARE                                                             | AUTOM<br>ENCO<br>Caus SUFFI<br>19<br>19                                               |                           | CON LA<br>MA NO<br>Conto<br>05140101006<br>05060101001                                                  | A COMP<br>OTA<br>Importo<br>2'200.00<br>2'200.00                                                    | ENSA2<br>Imp<br>€ 10'000.00<br>€ 0.00                                                       | ZIONE Descrizione Fornitori di I                                                                                                    | e Conto<br>ti INTRA<br>beni e servizi (                                                              | EE)-FORNITORE ES  |
| <b>1D</b><br>6043<br>6043<br>6042                             | Prot               | CO<br>Ricerca<br>DATADOC<br>10/12/2021<br>10/12/2021<br>10/12/2021                                            | ME V<br>Pulise<br>RI<br>IC<br>IC<br>IA                              | VEDETE<br>ci Elimina<br>DataReg<br>11/12/2021<br>11/12/2021<br>11/12/2021                              | IN PRI<br>Layou<br>128<br>128<br>128                                           | t<br>oc R                 | A NOTA<br>Stampa                                                                           | , VENG  | Excel Chiudi                           |                                                                                          | JRE IN<br>EL<br>Segnc<br>AVERI<br>DARE<br>88 SS DARE                                               | AUTOM<br>ENCO<br>Caus SUFFI<br>19<br>19<br>16 SST                                     |                           | CON LA<br>MA NO<br>Conto<br>05140101006<br>05060101001<br>2 05140101006                                 | A COMP<br>OTA<br>Importo<br>2'200.00<br>2'200.00<br>2'200.00                                        | ENSA2<br>Imp<br>€ 10'000.00<br>€ 0.00<br>€ 10'000.00                                        | ZIONE<br>Dscrizion<br>€ IVA Acquis<br>€ Fornitori di I<br>€ IVA Acquis                                                                                           | e Conto<br>ti INTRA<br>beni e servizi (<br>ti INTRA                                                  | EE)-FORNITORE ES  |
| <b>ID</b><br>6043<br>6042<br>6042                             | Prot               | CO<br>Ricerca<br>DATADOC<br>10/12/2021<br>10/12/2021<br>10/12/2021<br>10/12/2021                              | RI<br>IC<br>IC<br>IA<br>IA                                          | VEDETE<br>ci Elimina<br>DataReg<br>11/12/2021<br>11/12/2021<br>11/12/2021<br>11/12/2021                | IN PRI<br>Layou<br>128<br>128<br>128<br>128<br>128                             | t<br>oc R                 | A NOTA<br>Stampa                                                                           | , VENG  | Excel Chiudi                           |                                                                                          | JRE IN<br>EL<br>Segnc<br>AVERE<br>DARE<br>28 SS DARE<br>28 SS AVERE                                | AUTOM<br>ENCO<br>Caus SUFFI<br>19<br>19<br>16 SST<br>16 SST                           | ATICO<br>PRJ              | CON LA<br>MA NO<br>Conto<br>05140101006<br>05060101001<br>2 05140101006<br>2 05060101001                | A COMP<br>OTA<br>Importo<br>2'200.00<br>2'200.00<br>2'200.00<br>12'200.00                           | ENSA2<br>Imp<br>€ 10'000.00<br>€ 0.00<br>€ 10'000.00<br>€ 10'000.00                         | ZIONE<br>Dscrizion<br>€ IVA Acquis<br>€ Fornitori di I<br>€ IVA Acquis<br>€ Fornitori di I                                                                       | e Conto<br>ti INTRA<br>beni e servizi (<br>ti INTRA<br>beni e servizi (                              | EE)-FORNITORE ES  |
| <b>ID</b><br>6043<br>6043<br>6042<br>6042<br>6042             | Prot               | CO<br>Ricerca<br>DATADOC<br>10/12/2021<br>10/12/2021<br>10/12/2021<br>10/12/2021<br>10/12/2021                | RI<br>IC<br>IC<br>IA<br>IA<br>IA                                    | VEDETE<br>cci Elimina<br>DataReg<br>11/12/2021<br>11/12/2021<br>11/12/2021<br>11/12/2021<br>11/12/2021 | IN PRI<br>Layou<br>128<br>128<br>128<br>128<br>128<br>128<br>128<br>128        | MA<br>t<br>OC R<br>F<br>F | A NOTA<br>Stampa<br>Ragsoc                                                                 | , VENG  | Excel Chiudi                           | INTRACOMUNITARIA 12                                                                      | JRE IN<br>EL<br>Segne<br>AVERE<br>DARE<br>28 SS DARE<br>28 SS DARE                                 | AUTOM<br>ENCO<br>Caus SUFFI<br>19 1<br>16 SST<br>16 SST<br>16 SST                     |                           | CON LA<br>MA NO<br>Conto<br>05140101006<br>05060101001<br>2 05140101006<br>05060101001<br>2 07020105001 | A COMP<br>OTA<br>Importo<br>2'200.00<br>2'200.00<br>2'200.00<br>12'200.00<br>12'200.00<br>12'200.00 | ENSA2<br>Imp<br>€ 10'000.00<br>€ 0.00<br>€ 10'000.00<br>€ 10'000.00<br>€ 0.00               | Elone<br>Dscrizion<br>E Fornitori di I<br>E Fornitori di I<br>E Fornitori di I<br>E Servizi vari                                                                 | e Conto<br>ti INTRA<br>beni e servizi (<br>ti INTRA<br>beni e servizi (<br>su acquisto               | (EE)-FORNITORE ES |
| <b>ID</b><br>6043<br>6043<br>6042<br>6042<br>6042             | Prot               | CO<br>Ricerca<br>DATADOC<br>10/12/2021<br>10/12/2021<br>10/12/2021<br>10/12/2021<br>10/12/2021                | RI<br>IC<br>IC<br>IA<br>IA<br>IA                                    | VEDETE<br>ci Elimina<br>DataReg<br>11/12/2021<br>11/12/2021<br>11/12/2021<br>11/12/2021<br>11/12/2021  | IN PRI<br>Layou<br>128<br>128<br>128<br>128<br>128<br>128                      | t<br>OC R<br>F<br>F       | A NOTA<br>Stampa<br>Ragsoc                                                                 | , VENG  | Excel Chiudi                           |                                                                                          | JRE IN<br>EL<br>Segnc<br>AVERI<br>DARE<br>28 SS DARE<br>28 SS DARE<br>28 SS DARE                   | AUTOM<br>ENCO<br>Caus SUFFI<br>19 1<br>19 5<br>16 SST<br>16 SST<br>16 SST             | ATICO<br>PR]              | CON LA<br>MA NO<br>05140101006<br>05060101001<br>205060101001<br>205060101001<br>207020105001           | A COMP<br>OTA<br>Importo<br>2'200.00<br>2'200.00<br>2'200.00<br>12'200.00<br>12'200.00<br>12'200.00 | ENSA2<br>Imp<br>€ 10'000.00<br>€ 10'000.00<br>€ 10'000.00<br>€ 10'000.00<br>€ 0.00          | Elone<br>Dscrizion<br>E IVA Acquis<br>Fornitori di I<br>E IVA Acquis<br>Fornitori di I<br>E Servizi vari                                                         | e Conto<br>ti INTRA<br>beni e servizi (<br>ti INTRA<br>beni e servizi (<br>su acquisto               | (EE)-FORNITORE ES |
| ID<br>6043<br>6043<br>6042<br>6042<br>6042<br>6042            | Prot               | CO<br>Ricerca<br>DATADOC<br>10/12/2021<br>10/12/2021<br>10/12/2021<br>10/12/2021<br>10/12/2021<br>210/12/2021 | ME V<br>Puliso                                                      | VEDETE<br>ci Elimina<br>DataReg<br>11/12/2021<br>11/12/2021<br>11/12/2021<br>11/12/2021<br>11/12/2021  | IN PRI<br>Layou<br>128<br>128<br>128<br>128                                    |                           | A NOTA<br>Stampa<br>Ragsoc<br>FORNITORE ES<br>FORNITORE ES<br>FORNITORE ES                 | , VENG  | Excel Chiudi                           |                                                                                          | JRE IN<br>EL<br>Segnc<br>AVERE<br>DARE<br>28 SS' DARE<br>28 SS' DARE<br>28 SS' DARE<br>28 SS' DARE | AUTOM<br>ENCO<br>Caus SUFFI<br>19 1<br>19 5<br>16 SST<br>16 SST<br>16 SST             |                           | CON LA<br>MA N(<br>05140101006<br>05060101001<br>05060101001<br>05060101001<br>05060101001              | A COMP<br>OTA<br>Importo<br>2'200.00<br>2'200.00<br>2'200.00<br>12'200.00<br>12'200.00              | ENSA2<br>Imp<br>€ 10'000.00<br>€ 0.00<br>€ 10'000.00<br>€ 10'000.00<br>€ 0.00               | ZIONE<br>Dscrizione<br>€ IVA Acquisi<br>€ Fornitori di I<br>€ IVA Acquisi<br>€ Fornitori di I<br>€ Servizi vari                                                  | e Conto<br>ti INTRA<br>beni e servizi (<br>ti INTRA<br>beni e servizi (<br>su acquisto<br>Imponibile | EE)-FORNITORE ES  |
| ID<br>6043<br>6043<br>6042<br>6042<br>6042<br>Conto           | Prot               | CO<br>Ricerca                                                                                                 | RI<br>IC<br>IC<br>IA<br>IA<br>IA<br>Descrit                         | VEDETE                                                                                                 | IN PRI<br>Layou<br>128<br>128<br>128<br>128<br>128<br>128<br>128               |                           | A NOTA<br>Stampa<br>Ragsoc<br>FORNITORE ES<br>FORNITORE ES<br>FORNITORE ES<br>FORNITORE ES | , VENG  | Excel Chiudi                           | INTRACOMUNITARIA 12<br>INTRACOMUNITARIA 12<br>INTRACOMUNITARIA 12<br>INTRACOMUNITARIA 12 | JRE IN<br>EL<br>Segnc<br>AVERE<br>DARE<br>28 SS DARE<br>28 SS DARE<br>28 SS DARE<br>28 SS DARE     | AUTOM<br>ENCO<br>Caus SUFFI<br>19 1<br>19 5<br>16 SST<br>16 SST<br>16 SST             | ATICO<br>PRI<br>50 Cli/Fo | CON LA                                                                                                  | A COMP<br>OTA                                                                                       | ENSA<br>Imp<br>€ 10'000.00<br>€ 10'000.00<br>€ 10'000.00<br>€ 10'000.00<br>€ 0.00<br>E 0.00 | LONE     Descrizion     Descrizion     VA Acquis     Fornitori di I     VA Acquis     Fornitori di I     VA Acquis     Fornitori di I     Servizi vari     Avere | e Conto<br>ti INTRA<br>beni e servizi (<br>ti INTRA<br>beni e servizi (<br>su acquisto               | (EE)-FORNITORE ES |
| ID<br>6043<br>6043<br>6042<br>6042<br>6042<br>Conto<br>050601 | Prot               | CO<br>Ricerca  DATADOC 10/12/2021 10/12/2021 10/12/2021 10/12/2021 10/12/2021 10/12/2021 Cli/For 2            | ME<br>Pulise<br>RI<br>IC<br>IC<br>IA<br>IA<br>IA<br>Descrit<br>FORN | VEDETE                                                                                                 | IN PRI<br>Layou<br>128<br>128<br>128<br>128<br>128<br>128<br>128<br>128<br>128 |                           | A NOTA<br>Stampa                                                                           | , VENG  | CONO FATT<br>Excel Chiudi              | INTRACOMUNITARIA 12<br>INTRACOMUNITARIA 12<br>INTRACOMUNITARIA 12<br>INTRACOMUNITARIA 12 | JRE IN<br>EL<br>Segnc<br>AVERI<br>DARE<br>28 SS DARE<br>28 SS DARE<br>28 SS DARE                   | AUTOM<br>ENCO<br>Caus SUFFI<br>19<br>19<br>19<br>16 SST<br>16 SST<br>16 SST<br>16 SST |                           | CON LA<br>MA N(<br>Conto<br>05140101006<br>05060101001<br>05060101001<br>05060101001                    | A COMP<br>OTA<br>2*200.00<br>2*200.00<br>2*200.00<br>12*200.00<br>12*200.00<br>12*200.00            | ENSA2<br>Imp<br>€ 10'000.00<br>€ 10'000.00<br>€ 10'000.00<br>€ 10'000.00<br>€ 0.00          | Elone<br>Dscrizion<br>€ IVA Acquis<br>€ Fornitori di I<br>€ IVA Acquis<br>€ Fornitori di I<br>€ Servizi vari<br>Avere                                            | e Conto<br>ti INTRA<br>beni e servizi (<br>ti INTRA<br>beni e servizi (<br>su acquisto               | (EE)-FORNITORE ES |

05060101001

2

Totali

Fornitori di beni e servizi (EE)-FORNITORE ESTERO

2200.00

2200.00 2200.00 10000.00

10000.00

12200.00

12200.00 10000.00

Servizi vari su acquisto

Totali

07020105001

Compensazione UE

Rif. AUTOFATTURA

### SE ANDREMO A FARE UN ESTRATTO CONTO SUL FORNITORE RISULTERA' A PAGARE SOLO I € 10,000 DELLA FATTURA RICEVUTA

| DataReg  | Data Doc |    | Causale                                      | Dare     | Avere     | Note        |
|----------|----------|----|----------------------------------------------|----------|-----------|-------------|
| 11/12/21 | 11/12/21 | 16 | FATTURA ACQUISTI INTRACOMUNITARIA 11/12/2021 |          | 12'200.00 |             |
| 11/12/21 | 11/12/21 | 19 | Compensazione UE                             | 2'200.00 |           |             |
|          |          |    | Totale                                       | 2'200.00 | 12'200.00 | (10'000.00) |

#### E LA SCADENZA APERTA DA SALDARE SAR' SEMPRE DI € 10,000

| Nuovo                            | Salva                   | ×<br>Elimina    |                          | [                 | Documento | ,            |             |                        | - 💭<br>Chiudi |
|----------------------------------|-------------------------|-----------------|--------------------------|-------------------|-----------|--------------|-------------|------------------------|---------------|
| Generale Pagament                | ti                      |                 |                          |                   |           |              |             |                        |               |
| Tipo scadenza<br>Rimessa diretta | Data scade<br>J1/01/202 | nza<br>12 15    | Descrizion<br>bonifico l | ne<br>RIMESSA DIF | ETTA CON  | BONIFIC      | O BANCARIO  | Identificativo<br>2144 |               |
| Cliente/Fornitore                |                         |                 |                          |                   | Tipo Pa   | igamento     |             |                        |               |
| ~ 2                              | FORNITORE ESTER         | 0               |                          |                   | 5         |              | RIMESSA DIF | ETTA CON BON           | FICO BANCARIO |
| Data Doc.                        | Numero doc Co           | od causale<br>6 | Protocollo<br>5          | Agente<br>0       |           |              |             |                        |               |
| Importo                          | Importo effetto         | Acconto         |                          |                   |           |              |             |                        |               |
| 10000.00                         | 10000.00                | 0.00            |                          | 10000.00          |           |              |             |                        |               |
| Stato<br>Banca<br>0              |                         |                 |                          |                   |           |              |             |                        |               |
|                                  |                         |                 | Data pag                 | jamento           |           |              |             |                        |               |
| Non pagata                       | ~                       |                 | 11                       | 15                |           |              |             |                        |               |
| DaDocumento                      | 🗌 Contabilizzata        |                 | Data valu                | uta               | Geo       | No incol     | uto         |                        |               |
| Bloccata                         | Scalata Ernes           | sa RIBA         | 11/12/2                  | 021 <u>B</u>      | des       | usci irisoli | uto         |                        |               |
| ACQUISTI INTRA n°                | /11-12-2021             |                 |                          |                   |           |              |             |                        |               |

## NEL REGISTRO IVA ACQUISTI CI TROVEREMO LA SEGUENTE REGISTRAZIONE

| ۲      | ) Indietro | Avanti (>>   |        | B Excel    | e         | Stampa           |      |           |            | 🚽 Cł    | iudi   |          |             |           |
|--------|------------|--------------|--------|------------|-----------|------------------|------|-----------|------------|---------|--------|----------|-------------|-----------|
| Report |            |              |        |            |           |                  |      |           |            |         |        |          |             |           |
| Riga   | Prot       | DataReg      | NumDoc | DataDoc    | CodCliFor | RagioneSociale   | Tipo | TotaleDoc | Imponibile | Imposta | Codiva | Aliquota | Desclva     | CodRegiva |
| 1      |            | 1 11/12/2021 |        | 11/12/2021 | 2         | FORNITORE ESTERO | 16   | 12200     | 10000      | 2200    | 22     | 22       | IVA AL 22 % | IA        |

NEL REGISTRO IVA VENDITE INTRA TROVEREMO LA SEGUENTE REGISTRAZIONE LEGATA ALLE SCRITTURE FATTE DAL SISTEMA, CHE NON E UNA VERA VENDITA , MA E SOLO UNA SCRITTURA PER LA COMPENSAZIONE

| ۲      | ) Indietro | Avanti э     |        | g Excel    | Ŀ         | ) Stampa         |      |           |            | 🚽 Ch    | iudi   |          |             |           |
|--------|------------|--------------|--------|------------|-----------|------------------|------|-----------|------------|---------|--------|----------|-------------|-----------|
| Report |            |              |        |            |           |                  |      |           |            |         |        |          |             |           |
| Riga   | Prot       | DataReg      | NumDoc | DataDoc    | CodCliFor | RagioneSociale   | Tipo | TotaleDoc | Imponibile | Imposta | Codiva | Aliquota | Desclva     | CodRegiva |
| 1      |            | 1 11/12/2021 |        | 11/12/2021 | 2         | FORNITORE ESTERO | 19   | 0         | 10000      | 2200    | 22     | 22       | IVA AL 22 % | IC        |

NELLA LIQUIDAZIONE IVA CI RITROVEREMO L'IMPORTO SIA IN IVA VENDITE CHE ACQUISTI ANDANDOSI A COMPENSARE, IN MODO DA NON DOVER VERSARE L'IVA FINO ALLA VENDITA MERCI

|               |                  |                            | VENDITE                      |                          |                        |     | PROSPETTO RIEPILOGATIVO DI LIQ                    |
|---------------|------------------|----------------------------|------------------------------|--------------------------|------------------------|-----|---------------------------------------------------|
|               |                  |                            | IVA VENDITE INTRA            |                          |                        |     | Credito precedente                                |
| Cod Iva       | Aliquota         | Descrizione                |                              | Imponibile               | Imposta                |     | Iva vendite €2'200.00                             |
| 22            | 22 %             | IVA AL 22 %                | TOTALI                       | €10'000.00<br>€10'000.00 | €2'200.00<br>€2'200.00 |     | lva acquisti detraibili €2'200.00                 |
|               |                  |                            |                              |                          |                        |     | lva acquisti indetraibili €0.00                   |
|               |                  |                            | RIFPILOGO GENERALE IVA VENDI | ITF                      |                        |     |                                                   |
|               |                  |                            |                              |                          |                        |     | Iva detraibile €2'200.00                          |
| Cod Iva<br>22 | Aliquota<br>22 % | Descrizione<br>IVA AL 22 % |                              | Imponibile<br>€10'000.00 | Imposta<br>€2'200.00   |     | Variazioni imposta preiodi precedenti €0.00       |
|               |                  |                            | TOTALI                       | €10'000.00               | €2'200.00              |     | lva non versata €0.00                             |
|               |                  |                            | ACQUISTI                     |                          |                        | _ 8 | Credito costo €0.00<br>Iva a Credito €0.00        |
|               |                  |                            | <b>REGISTRO IVA ACQUISTI</b> |                          |                        |     | Cradita da riportara al pariada augagagiva 60.00  |
|               |                  |                            | lva detraibile nel periodo   |                          |                        |     | Credito da lipolitare al periodo successivo €0.00 |
| Cod Iva<br>22 | Aliquota<br>22 % | Descrizione<br>IVA AL 22 % |                              | Imponibile<br>€10'000.00 | Imposta<br>€2'200.00   |     | Importo da versare €0.00                          |
|               |                  |                            | TOTALI                       | €10'000.00               | €2'200.00              |     |                                                   |
|               |                  |                            | RIEPILOGO GENERALE IVA ACQU  | ISTI                     |                        |     |                                                   |
| Cardha        | Alianata         | Descriptions               |                              | less suit its            | laure enter            |     |                                                   |
| 200 IVa       | Aliquota         | IVA AL 22 %                |                              | imponibile<br>€10'000.00 | imposta<br>€2'200.00   |     |                                                   |
|               | 22 /0            |                            | TOTALI                       | €10'000.00               | €2'200.00              |     |                                                   |

Z

## E COSI' ANCHE A BILANCIO TROVEREMO LE SCRITTURE FATTE IN MODO CORRETTO

|                             | 1 di 2                                                          |                                                                       |                             |                                                                                                    |                                                                   |
|-----------------------------|-----------------------------------------------------------------|-----------------------------------------------------------------------|-----------------------------|----------------------------------------------------------------------------------------------------|-------------------------------------------------------------------|
|                             |                                                                 | Periodo esaminato dal 01/01/2021                                      | al 31/12/2021               |                                                                                                    |                                                                   |
|                             |                                                                 |                                                                       | PASSIV                      | 70                                                                                                    |                                                                   |
|                             |                                                                 |                                                                       | 05<br>050601<br>05060101001 | DEBITI<br>DEBITI VERSO FORNITORI<br>Debiti verso fornitori entro 12 mesi<br>Fornitori di beni e servizi (EE) | 10'000.00<br>10'000.00<br>10'000.00<br>10'000.00                  |
|                             |                                                                 | Totale : 0.00<br>Perdita : 10'000.00<br>Totale a pareggio : 10'000.00 |                             |                                                                                                    | Totale : 10'000.00                                                |
|                             |                                                                 |                                                                       |                             |                                                                                                    |                                                                   |
|                             |                                                                 | Bilancio general                                                      | e                           |                                                                                                    | 2 di 2                                                            |
|                             |                                                                 | Periodo esaminato dal 01/01/2021 a                                    | I 31/12/2021                |                                                                                                    |                                                                   |
| COSTI                       |                                                                 |                                                                       |                             |                                                                                                    |                                                                   |
| 07<br>070201<br>07020105001 | COSTI<br>PER SERVIZI<br>Per servizi<br>Servizi vari su acquisto | 10'000.00<br>10'000.00<br>10'000.00<br>10'000.00                      |                             |                                                                                                    |                                                                   |
|                             |                                                                 | Totale : 10'000.00                                                    |                             | Total                                                                                                    | Totale : 0.00<br>Perdita : 10'000.00<br>le a pareggio : 10'000.00 |